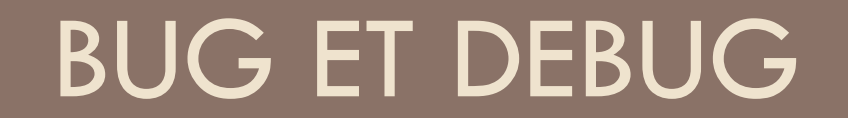

#### DEBUG des scripts PHP

#### Les niveaux d'erreur de PHP

- Pour debug, il faut commencer par la configuration dans php.ini :
  - display\_errors = On

error\_reporting = E\_ALL

Ce dernier peut aussi être défini dans le code :

error\_reporting(E\_ALL ^ E\_NOTICE);

- Ou pour SPIP, dans mes\_options.php :
  - define('SPIP\_ERREUR\_REPORT',E\_ALL ^ E\_NOTICE);
  - define('SPIP\_ERREUR\_REPORT\_INCLUDE\_PLUGINS', E\_ALL ^ E\_NOTICE);

#### La méthode débrouille

- On ajoute du code de test pour
  - voir quel chemin suit le script
    - <?php echo « il est passe par ici » ?>
    - die('ici');
  - Voir la valeur d'une variable ou d'une expression
    - var\_dump(\$ma\_variable);
  - Voir la pile d'appel
    - debug\_print\_backtrace();
- C'est intrusif et long
  - On modifie le code « pour voir »
  - On relance le script,
  - et on recommence jusqu'à réussir à voir la bonne variable, ou le bon chemin et comprendre le problème
- Et on laisse des var\_dump dans le code ...

## Améliorer les affichages

Des affichages plus riches avec XDEBUG

#### **XDEBUG**

- □ S'installe comme une extension de php
  - Compilée en .dll sous windows ou .so sous \*nix (la compilation sous Mac OS nécessite l'installation de Xcode)
  - http://devzone.zend.com/article/2803
  - Guide d'install pour MAMP+Mac OS <u>http://www.netbeans.org/kb/docs/php/configure-php-environment-mac-os.html#installEnableXdebug</u>

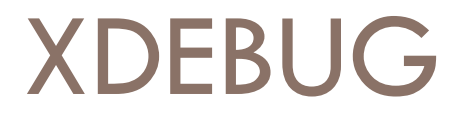

#### □ <u>http://www.xdebug.org/</u>

- □ Librairie libre sous licence dérivée de PHP
- Librairie qui facilite le debug
  - Amélioration des affichages de debug
  - Debug interactif
  - Profilage
  - Couverture de code

## Un joli var\_dump

```
array
1 => string 'Apple' (length=5)
2 => string 'Pear' (length=4)
3 => string 'Banana' (length=6)
object(Test)[1]
public 'name' => string 'Test' (length=4)
protected 'connected' => boolean false
protected 'foo' =>
object(Foo)[2]
protected 'foo' => int 2357231
protected 'bar' => float 1234723.234
```

- Configurable via php.ini :
  - Longueur maxi des chaines affichées (512 par défaut) : xdebug.var\_display\_max\_data
  - Nombre maxi d'éléments dans les tableaux (128 par défaut) : xdebug.var\_display\_max\_children

| (  | (!) Notice: Undefined variable: m in C:\www\local_vars.php on line 23 |        |          |                   |  |  |  |  |
|----|-----------------------------------------------------------------------|--------|----------|-------------------|--|--|--|--|
| Ca | Call Stack                                                            |        |          |                   |  |  |  |  |
| #  | Time                                                                  | Memory | Function | Location          |  |  |  |  |
| 1  | 0.0279                                                                | 55896  | {main}() | \local_vars.php:0 |  |  |  |  |
| 2  | 0.0280                                                                | 56144  | foo()    | local_vars.php:6  |  |  |  |  |
| 3  | 0.0280                                                                | 56392  | bar()    | local_vars.php:10 |  |  |  |  |
| 4  | 0.0280                                                                | 56696  | baz()    | local_vars.php:15 |  |  |  |  |

#### xdebug.show\_local\_vars=1

| (!)  | (!) Notice: Undefined variable: m in C:\www\local_vars.php on line 23 |                     |          |                    |  |  |
|------|-----------------------------------------------------------------------|---------------------|----------|--------------------|--|--|
| Call | Call Stack                                                            |                     |          |                    |  |  |
| #    | Time                                                                  | Memory              | Function | Location           |  |  |
| 1    | 0.0100                                                                | <mark>5652</mark> 0 | {main}() | \local_vars.php:0  |  |  |
| 2    | 0.0101                                                                | 56728               | foo()    | \local_vars.php:6  |  |  |
| 3    | 0.0101                                                                | <mark>56952</mark>  | bar()    | \local_vars.php:10 |  |  |
| 4    | 0.0101                                                                | 57256               | baz()    | \local_vars.php:15 |  |  |
| Vari | ables in loc                                                          | al scope (#4)       |          |                    |  |  |
| \$m  | Undefined                                                             |                     |          |                    |  |  |
|      | <pre>\$str = string 'Hello World' (length=11)</pre>                   |                     |          |                    |  |  |
|      | \$t =                                                                 | int 3               |          |                    |  |  |

- xdebug.collect\_params pour afficher les parametres des fonctions
  - O ne les affiche pas, par défaut
  - 1 type et nombre d'éléments des paramètres
  - 2 idem, mais en tooltip (pas idéal pour l'impression)
  - 3 : noms et valeurs des paramètres, mais longues valeurs tronquées
  - 4 : noms et valeurs complètes des paramètres

- a xdebug.show\_local\_vars=On
- number definition of the second second
- xdebug.dump\_globals=On

| (!) Notice: Undefined variable: m in C:\www\local_vars.php on line 28 |                               |           |                         |                    |  |  |
|-----------------------------------------------------------------------|-------------------------------|-----------|-------------------------|--------------------|--|--|
| Call Stack                                                            |                               |           |                         |                    |  |  |
| #                                                                     | Time                          | Memory    | Function                | Location           |  |  |
| 1                                                                     | 0.0091                        | 68064     | $\{\text{main}\}()$     | \local_vars.php:0  |  |  |
| 2                                                                     | 0.0092                        | 68736     | foo( \$a = 1, \$b = 2 ) | \local_vars.php:11 |  |  |
| 3                                                                     | 0.0092                        | 68960     | bar( \$x = 4, \$y = 1)  | \local_vars.php:15 |  |  |
| 4                                                                     | 0.0092                        | 69264     | baz( \$i = 7, \$k = 5 ) | local_vars.php:20  |  |  |
| Dump S_                                                               | SERVER                        |           |                         |                    |  |  |
| \$_SERV                                                               | <pre>/ER['HTTP_HOST'] =</pre> | string 'l | ocalhost' (lengt)       | h=9)               |  |  |
| \$_SERVER                                                             | <pre>R['SERVER_NAME'] =</pre> | string 'l | ocalhost' (lengt        | h=9)               |  |  |
| Variables                                                             | s in local scope (#4)         |           |                         |                    |  |  |
| \$m                                                                   | Undefined                     |           |                         |                    |  |  |
|                                                                       | Şi =                          | int 7     |                         |                    |  |  |
|                                                                       | \$k =                         | int 5     |                         |                    |  |  |
|                                                                       | \$str =                       | string 'H | ello World' (len        | gth=11)            |  |  |
|                                                                       | St =                          | int 3     |                         |                    |  |  |
|                                                                       |                               |           |                         |                    |  |  |

### Afficher la pile d'appel

xdebug\_print\_function\_stack

```
    <?php
    function foo( $far, $out ){
        xdebug_print_function_stack( 'Your own
    message' );
    }
    foo( 42, 3141592654 );
    ?>
```

| ľ | 1)        | Xdebug: Yo | our own message in /home/httpd/html/test              | /xdebug/print_function_stack.php on line 5 |
|---|-----------|------------|-------------------------------------------------------|--------------------------------------------|
| С | all Stack |            |                                                       |                                            |
| ŧ | Time      | Memory     | Function                                              | Location                                   |
| 1 | 0.0006    | 653896     | {main}( )                                             | /print_function_stack.php:0                |
| 2 | 0.0007    | 654616     | foo( 42, 3141592654 )                                 | /print_function_stack.php:7                |
| 3 | 0.0007    | 654736     | xdebug_print_function_stack<br>( 'Your own message' ) | /print_function_stack.php:5                |

## Faire du debug interactif

Avec XDEBUG et un éditeur de code

#### Nécessite un outil « client »

Des Editeurs de code évolués ou des IDE (Environnement de Développement Intégré), au choix :

- Dev-PHP (IDE: Windows)
- Eclipse plugin, which has been submitted as an enhancement for the PDT (IDE).
- Emacs plugin (Editor Plugin).
- ActiveState's Komodo (IDE: Windows, Linux, Mac; Commercial).
- MacGDBP Standalone Mac client.
- NetBeans (IDE: Windows, Linux, Mac OS X and Solaris.
- Notepad++ plugin (IDE: Windows).
- □ WaterProof's PHPEdit (IDE, from version 2.10: Windows; Commercial).
- □ Anchor System's Peggy (IDE: Windows, Japanese; Commercial).
- □ MP Software's phpDesigner (IDE: Windows, Commercial).
- PHPEclipse (Editor Plugin).
- Protoeditor (Editor: Linux).
- **tsWebeditor** (Editor: Windows).
- Xored's TrueStudio IDE (IDE; Commercial).
- VIM plugin (Tutorial) (Editor Plugin).
- icx software's VS.Php (MS Visual Studio Plugin; Commercial).
- XDebugClient Standalone Windows client.

#### Exemple de debug interactif

#### L'exemple va utiliser

- NetBeans pour le client qui permet de suivre le code
- Une extension FF pour démarrer/arrêter le debug: XDEBUG Helper

https://addons.mozilla.org/fr/firefox/addon/3960

#### Configurer le projet : url d'execution

| 000                                                  | fraichdist – NetBeans IDE 6.7 Beta                   |
|------------------------------------------------------|------------------------------------------------------|
| 1 1 1 5 5 C                                          | <default></default>                                  |
| Services Projects 🛈 😒 F                              | Favoris 🔂 aiguiller.php 🖾 📠 index.php 🛇              |
| ▶ plup biing                                         |                                                      |
| ▶ pop damos<br>▼ pop_fraichdist                      |                                                      |
| <ul> <li>Grandenard</li> <li>Source Files</li> </ul> | 1 php</td                                            |
| $\Theta \odot \overline{O}$                          | Project Properties - fraichdist                      |
| Categories:                                          |                                                      |
| ○ Sources Co                                         | onfiguration: <default> Delete</default>             |
| <ul> <li>Run Configuration</li> </ul>                |                                                      |
| PHP Include Path     Debug                           | In Act                                               |
| Formatting                                           | The As. Local web site (running on local web server) |
| Pro                                                  | oject URL: http://localhost:8888/fraichdist/         |
|                                                      | http://iocanost.oooo/nachuist/                       |
| Inc                                                  | dex File: index.php Browse                           |
| 0.5                                                  |                                                      |
| Alt                                                  | guments.                                             |
|                                                      | http://localhost:8888/fraichdist/index.php           |
|                                                      |                                                      |
|                                                      | Advanced                                             |
|                                                      |                                                      |
|                                                      |                                                      |

#### Lancer le debuger

#### Depuis NetBeans

Debug>Debug Project ou icône dans la barre

Va lancer le debuger sur l'url par défaut du projet

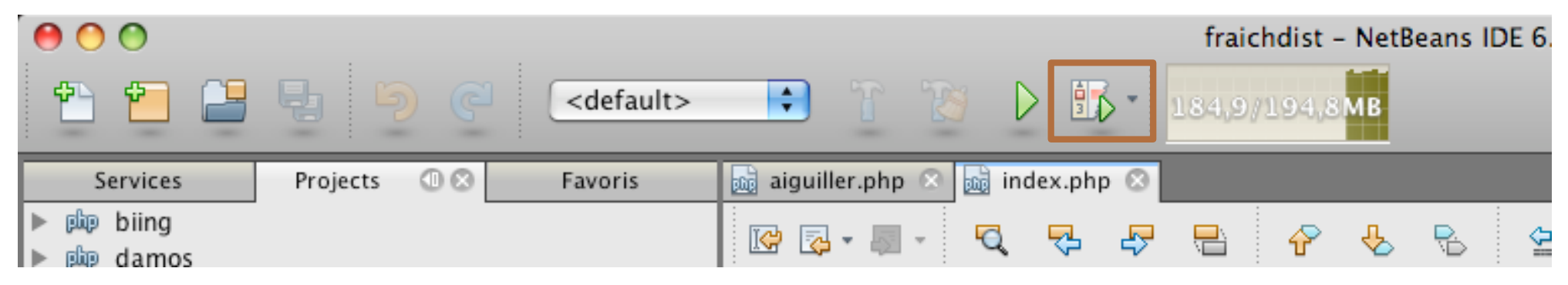

L'url est lancée dans le navigateur qui se met en attente

### Lancer le debuger (suite)

Dans Netbeans, on visualise l'exécution qui s'est arrêtée sur la première instruction

| 00                                                 |          |                     |             |                                             |               | f      | raichdis | t – Netl | Beans ID | E 6.7 Beta |
|----------------------------------------------------|----------|---------------------|-------------|---------------------------------------------|---------------|--------|----------|----------|----------|------------|
| 1 1 1                                              | ų 9 C    | <default></default> | •           | T 🔞                                         |               | 6- 🗖   |          | ß        | 🖞 û      | ) 🗐        |
| Services                                           | Projects | Favoris             | aiguiller 📷 | r.php 🙁 📠                                   | index.ph      | ip 😒   |          |          |          |            |
| ▶ 脚 biing<br>▶ 脚 damos<br>▼ 脚 fraichdist           |          |                     | R 🖓 •       | • 🗐 • 🛛                                     | 1 🖓           | ₽ .    | 6        | > 🌜      | R        | 연인         |
| ▼ 💼 Source F                                       | iles     |                     | 1 )<br 2    | <b>php</b><br># appel S<br><b>include (</b> | PIP<br>'spip. | php'); |          |          |          |            |
| ► 🔤 <sub>0</sub> config<br>► 🚞 <sub>0</sub> ecrire | g<br>e   |                     | 4 ?>        |                                             |               |        |          |          |          |            |

## Contrôler l'exécution

- Finish : arrête la session de debug (éviter de l'utiliser cf après)
- Continue : l'exécution reprend jusqu'à la fin, ou jusqu'au prochain point d'arrêt
- <u>6</u>
- Step Over : exécuter l'instruction sans faire de pas à pas dans les fonctions appelées

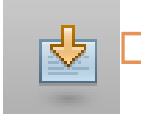

Step In : avance d'un pas, en s'arrêtant dans la première fonction appelée si il y a lieu

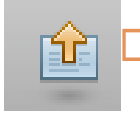

Step Out : Avancer l'exécution jusqu'à ressortir de la fonction en cours

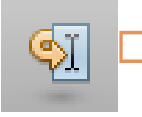

Run to cursor : avancer l'exécution jusqu'au curseur

#### Placer un point d'arrêt (BreakPoint)

On se place sur la ligne de code où l'on veut visualiser l'exécution

- Menu Debug > Toggle Line Breakpoint
- Ou clic dans la marge pour activer le point d'arrêt

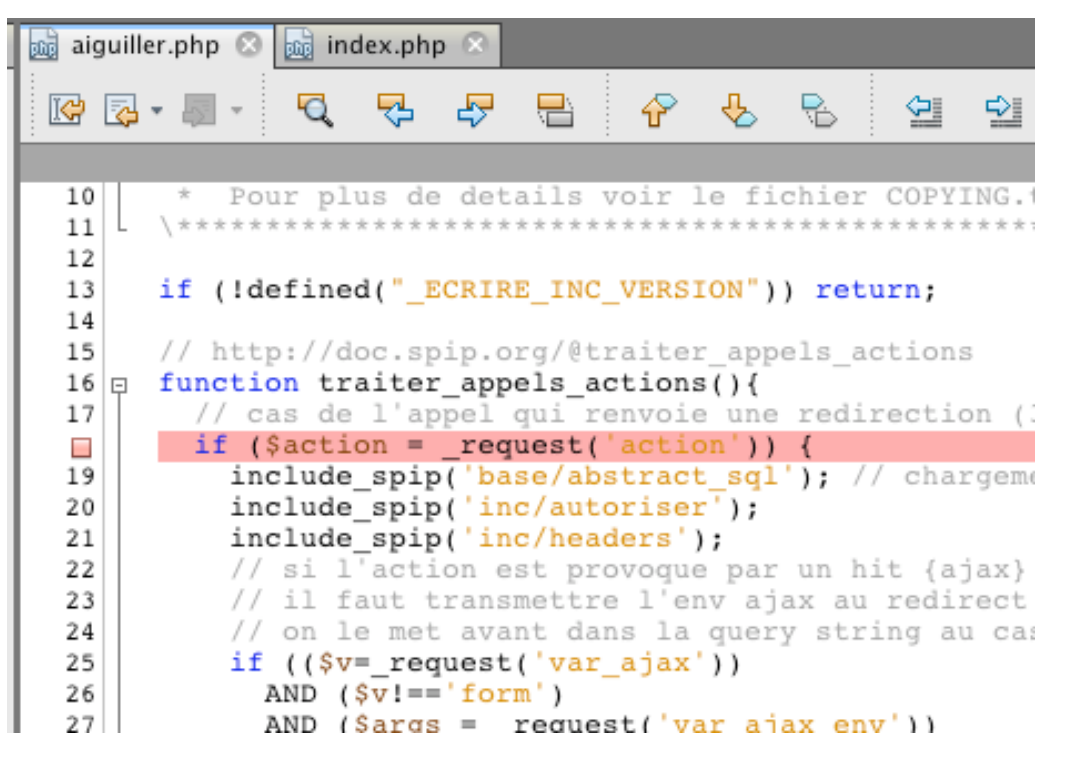

### Que faire avec un point d'arrêt ?

- Permet de jouer l'exécution jusqu'à l'endroit du code où l'on cherche le bug, sans faire du pas a pas intégral
- Faire « Continue » jusqu'à ce que le debugger s'arrête sur cette ligne

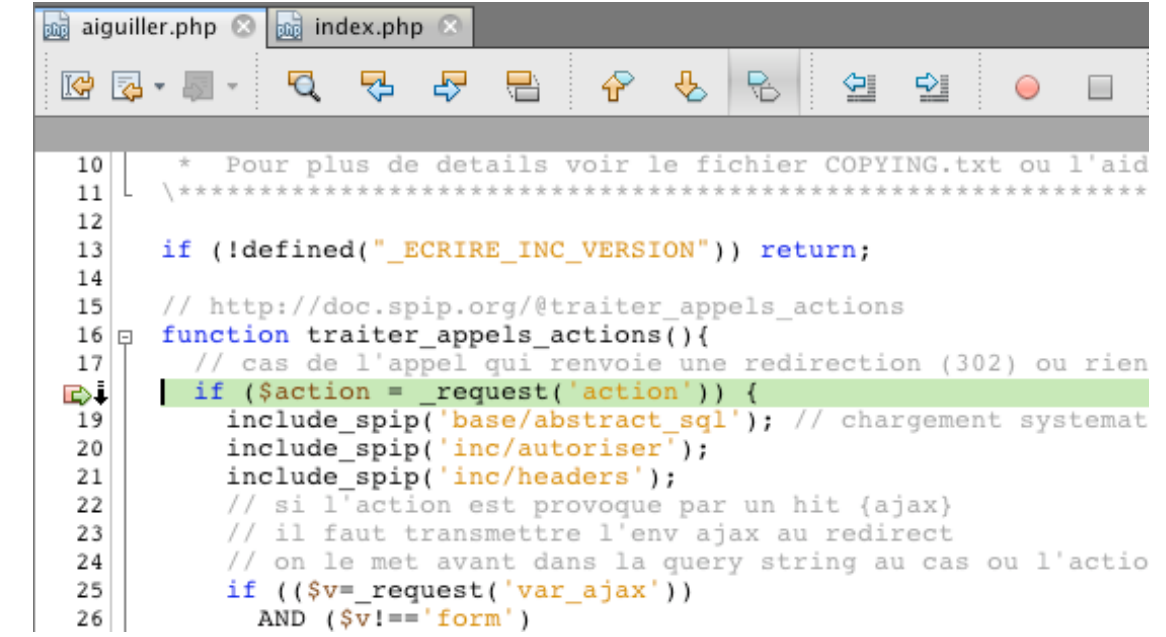

#### Variables

 On peut voir toutes les variables existantes à chaque instant

Les superglobales, les globales, et les locales

| <u> </u> | 7   AND (Sargs = regue | st('var anax env')) |                     |
|----------|------------------------|---------------------|---------------------|
|          | Watches                | Variables           |                     |
|          | Name                   | Type                | Value               |
|          | 🔻 🤜 Superglobals       |                     |                     |
|          | ►                      | array               |                     |
| 1        | ▶ 🔷 _ENV               | array               |                     |
|          |                        | array               | <br>                |
|          | V 🔶 _GET               | array               |                     |
|          | (XDEBUG_SESSION_START) | string              | <br>netbeans-xdebug |
|          | 🔶 [lang]               | string              | <br>fr              |
|          |                        | array               |                     |
|          | REQUEST                | array               |                     |
|          | ► 🔷 _SERVER            | array               |                     |
|          |                        |                     |                     |

### **Evaluations (Watches)**

On peut visualiser la valeur d'expression calculée

Appel à une fonction

Constante

Expressions complexes

Permet

 d'analyser la situation 'dans le contexte', en disposant de toutes les valeurs des variables

De tester d'un seul coup plusieurs corrections possibles

| Watches                     | $\ominus$ $\otimes$ |                 | Variables                         | Call Stack                  |  |
|-----------------------------|---------------------|-----------------|-----------------------------------|-----------------------------|--|
| Name                        | Type                |                 | Value                             |                             |  |
| ♀ self()                    | string              |                 | index.php?XDEBUG_SESSION_         | START=netbeans-xdebug       |  |
| ♀ url_de_base()             | string              |                 | http://localhost:8888/fraichdist/ |                             |  |
| _DIR_RESTREINT_ABS . self() | string              | ) <mark></mark> | ecrire/index.php?XDEBUG_SES       | SSION_START=netbeans-xdebug |  |

## Pile d'appel (Call Stacks)

#### La pile d'appel permet a tout moment de voir par où on est arrivé sur la ligne en cours

| Watches                                 | Variables      | Call Stack 😑 😒 |  |
|-----------------------------------------|----------------|----------------|--|
| Name                                    |                |                |  |
| ecrire/public/aiguiller.php.traiter_app | els_actions:18 |                |  |
| ecrire/public.php.include:87            |                |                |  |
| spip.php.include:24                     |                |                |  |
| index.php.{main}:3                      |                |                |  |
|                                         |                |                |  |

## Il est possible de remonter la pile pour voir la valeur des variables en amont

#### Pile d'appel

Dans notre exemple, on peut remonter a l'appel de la fonction traiter\_appel\_actions() ...

| 84       | include_spip('public/ai                 | <pre>iguiller');</pre>            |                         |  |  |  |
|----------|-----------------------------------------|-----------------------------------|-------------------------|--|--|--|
| 85       | if (                                    | ions Paction=vvv                  |                         |  |  |  |
|          | 4 traiter appels actions()              |                                   |                         |  |  |  |
| 88       | OR                                      | ()                                |                         |  |  |  |
| 89       | // cas des hits ajax                    | sur les inclusions ajax           |                         |  |  |  |
| 90       | traiter_appels_inclus                   | sions_ajax()                      |                         |  |  |  |
| 91       | OR                                      |                                   |                         |  |  |  |
| 92       | <pre>// cas des formulaire</pre>        | es charger/verifier/traiter       |                         |  |  |  |
| 93       | traiter_formulaires_d                   | lynamiques())                     |                         |  |  |  |
| 94       | <b>exit;</b> // le hit est f            | ini !                             |                         |  |  |  |
| 95       |                                         |                                   |                         |  |  |  |
| 96       | // si signature de peti                 | tion, l'enregistrer avant d'affi  | cher la page            |  |  |  |
| 97       | // afin que celle-ci co                 | ontienne la signature             |                         |  |  |  |
| 98       | if thereby a complete and               |                                   |                         |  |  |  |
| 99       | <pre>if (isset(\$_GET[ var_co</pre>     | oniirm'])) {                      | firmation! [formulairea |  |  |  |
| <u> </u> | sreponse confirmation                   | i = charger fonction( reponse con | firmation formulaires   |  |  |  |
| _        | Watches                                 | Variables                         | Call Stack              |  |  |  |
| Name     |                                         |                                   |                         |  |  |  |
|          | ecrire/public/aiguiller.php.traiter_app | els_actions:18                    |                         |  |  |  |
|          | ecrire/public.php.include:87            |                                   |                         |  |  |  |
|          | spip.php.include:24                     |                                   |                         |  |  |  |
|          | index.php.{main}:3                      |                                   |                         |  |  |  |
|          |                                         |                                   |                         |  |  |  |

### Pile d'appel&variables

## ... et visualiser les variables contextuelles (ou même les modifier)

|   | ALEBOUSE COULT        | 1000-01011 | - charge | T TOUCCTON! | reponse contri |
|---|-----------------------|------------|----------|-------------|----------------|
|   | Watches               |            |          | Variables   |                |
|   | Name                  | Type       |          | Value       |                |
|   | 🕨 🤝 Superglobals      |            |          |             |                |
|   | 今 fond                | string     |          |             |                |
| Ð |                       | boolean    |          | 1           |                |
|   | 🔷 lang                | string     |          | fr          |                |
|   | ♦ tableau_des_erreurs | array      |          |             |                |
|   | 🔷 tableau_des_temps   | array      |          |             |                |
|   | ◇ var_mode            | boolean    |          | 0           |                |
|   | ◇ var_preview         | boolean    |          | 0           |                |
|   |                       |            |          |             |                |

#### Suite de la session de debug

- Après avoir observé le comportement dans la fonction que l'on voulait analyser, on fait « continue » pour laisser le script se finir
- NetBeans est toujours à l'écoute
  - Si on clic sur un autre lien dans le navigateur, le hit sera a nouveau interrompu sur la première instruction, visible dans NetBeans
  - On peut desactiver l'écoute dans FF avec l'icône XDEBUG
    - Icône allumée : on est en session de debug
    - Icône éteinte, on peut naviguer normalement

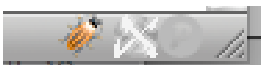

#### Debuger d'autres pages

- Il faut mettre NetBeans à l'écoute par une première session de debug sur la page par défaut
- Desactiver le debug côté navigateur avec l'icône XDEBUG
- Aller sur la page à debuger
- Ré-activer le debug côté navigateur
- Soumettre la page
  - Permet le debug de formulaires en POST par exemple
- Dans la pratique, on laisse NetBeans en mode debug toute la session de travail, et on active/desactive côté navigateur uniquement.

#### L'intérêt du debug interactif ?

- Permet de trouver plus vite OÙ est le bug :
  - En mettant des points d'arrêt dans les fonctions candidates
  - En observant le pas à pas pour voir si le comportement est conforme à ce qui était attendu
- Permet de comprendre plus vite QUEL est le bug
  - En visualisant d'un coup toutes les variables utiles, même celles que l'on aurait pas penser à mettre en var\_dump
  - En évaluant des expressions calculées

#### Un outil à prendre en main

- Nécessite de faire l'effort d'apprentissage des outils
- Investissement en temps très rentable
  - Le temps gagné pour trouver les bugs compense largement l'effort initial pour apprendre l'outil

#### Des outils libres performants

- Tous les outils nécessaires sont disponibles en libre :
  - XDEBUG + un editeur/IDE libre
  - La variété des éditeur/IDE permettant le debug interactif permet a chacun de trouver son bonheur
  - Il y a dans le lots des outils multiplateformes qui permettent d'avoir le même environnement de travail que l'on soit sous Mac OS, Win ou Linux
- Les outils payants type Zend
  - Ne sont pas plus performants (pas de fonctionnalité en plus)
  - Mais sont plus faciles d'utilisation (meilleure intégration editeur/navigateur pour le debug)
  - Sont payants ...

## Et en production ?

Retour de la bidouille ...

# Développement, production, et serveur distant

- Il est possible de faire de debug sur un serveur distant en y installant xdebug
  - Peut être utile si on dispose d'un serveur de développement identique au serveur de production
  - Pas le lot commun ...
- On est parfois obligé de debuger sur le site en ligne
  - Parce qu'on a pas de copie
  - Parce que c'est pas grave si on le casse
  - Parce qu'il y a urgence
  - Et plein d'autres bonnes (?) raisons...

#### Voir sans rien montrer aux visiteurs

#### Utiliser les logs dans un fichier :

- spip\_log('toto','debug');
  - Ecrit dans le fichier tmp/debug.log ou tmp/prive\_debug.log
  - Permet de tracer sans rien afficher sur le site
- Utiliser les headers
  - header()
  - <u>http://www.firephp.org/</u>

```
FirePHP
<?php
FB::log('Log message');
FB::info('Info message');
FB::warn('Warn message');
FB::error('Error message');
?>
```

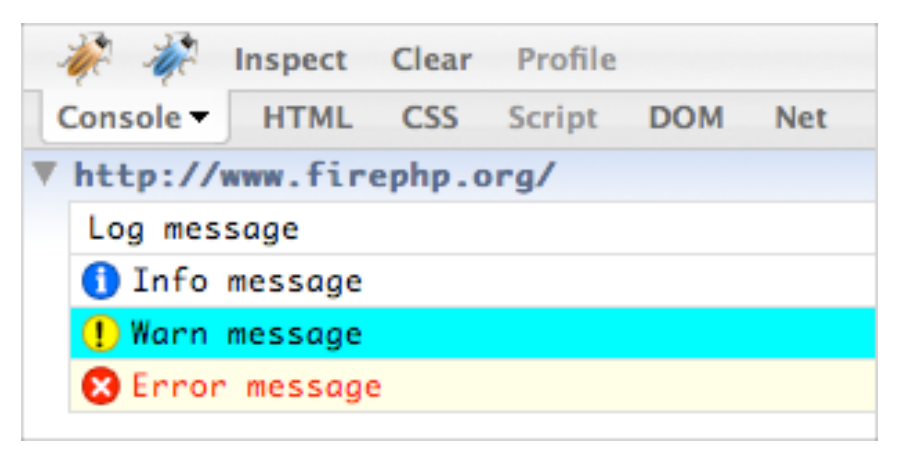

#### Et pour anticiper les bugs ?

En amont...

### Profiler le code

pour aller encore plus loin avec XDEBUG et un outil d'analyse de log

#### Profiler le code

Analyser tout le déroulement de l'exécution sur une page, de manière statistique

- Visualiser le graphe d'appel
- Visualiser les fonctions appelées
- Visualiser le temps d'exécution de chaque fonction
- C'est le pendant du debug interactif :
  - Dans le debug interactif on zoom sur un morceau de code pour voir ce qui s'y passe
  - Dans le profilage, on exécute tout le code en enregistrant ce qui se passe, et on analyse 'globalement'

## XDEBUG : Profilage

#### De la doc

http://www.xdebug.org/docs/profiler

- Un outil client pour lire les logs de profilage
   <u>http://www.maccallgrind.com/</u> pour Mac OS
   <u>http://kcachegrind.sf.net/</u> pour KDE
   <u>http://sourceforge.net/projects/wincachegrind</u> pour Win
- Une extension FF pour démarrer/arrêter le profilage : XDEBUG Helper
   https://addons.mozilla.org/fr/firefox/addon/3960

#### Configurer le profilage

Régler la configuration dans php.ini

le répertoire où sont stockés les logs de profilage

xdebug.profiler\_output\_dir = ...

L'activaion du profilage

xdebug.profiler\_enable = 1

La possibilité de trigger le profilage avec l'extension FF, ou un cookie ou un \$\_GET

xdebug.profiler\_enable\_trigger = 1

#### Jouer un scenario

Dans le navigateur, jouer un scenario

- Chaque hit apache va donner un fichier de log cachegrind.out.xxxx correspondant aux traces du processus
- Dépouiller avec l'outil d'analyse

# Analyser le profilage (ex de MacCallGrind)

|                                                                    | cachegrind.out.26299                                                       |
|--------------------------------------------------------------------|----------------------------------------------------------------------------|
| Cmd: /Users/cedric/Sites/fraichdist/index.php                      | Version: 0.9.6 Creator: - Summary: 181450µs                                |
| .▼{main}                                                           | Metadata                                                                   |
| include::/Users/cedric/Sites/fraichdist/spip.php                   | Files (Ulsers (sodeis (Sites (finish dist / index, nhn                     |
| php::define                                                        | File: /Users/cedric/Sites/fraichoist/index.php                             |
| include_once::/Users/cedric/Sites/fraichdist_crire/inc_version.php | Function: {main}                                                           |
| include::/Users/cedric/Sites/fraichdist/e public.php               | Self time: 1355µs (0.75%) Inclusive time: 180082µs (99.25%) Line number: – |
| php::defined                                                       | Calls Summary                                                              |
| ▶_request                                                          | Cans Summary                                                               |
| ▶ include_spip Graphe d'appe                                       | Function Avg. Self Avg. Incl. Total Self Total Incl. Calls                 |
| verifier_lang_url                                                  | include_once::/Users/cedric/Sites/f 9791us 47007us 9791us 47007us 1        |
| lang_select des tonctions                                          | include once::/Users/cedric/Sites/f 7504us 7554us 7504us 7551us 1          |
| ▶ include_spip                                                     | include::/Users/cedric/Sites/fraich 4795µs 1/27µs 4795µs 178727µs 1        |
| ▶ traiter_appels_actions                                           | spip initialisation core 2071us 23us 4143us 25846us 2                      |
| ▶ traiter_appels_inclusions_ajax                                   | include_once::/Users/cedric/Sites/f 3576µs 2µs 3576µs 4862µs 1             |
| ▶ traiter_formulaires_dynamiques                                   | find_in_path 22µs                                                          |
| ▶ include_spip                                                     | pipeline 89 liste des appels (triable)                                     |
| ▶_request                                                          | include::/Users/cedric/Sites/fraich                                        |
| ▶ assembler                                                        | html_25b60c76c340ff39218d40d1                                              |
| ▶ include_spip                                                     | public_parametrer_dist avec remps consomme pour                            |
| php::ob_start                                                      | execute_pipeline_declarer_tables_i 7.                                      |
| ▶ xml_hack                                                         | public_composer_dist 722, Chaque appel                                     |
| ▶ eval                                                             | balise_FORMULAIRE_dyn 636µs 21µs 636µs 13021µs 1                           |
| pnp::ob_get_contents                                               | spip_connect 38µs µs 579µs 6390µs 15                                       |
| ► xmi_nack                                                         | verifier_session 485µs 45µs 10845µs 1                                      |
| php::ob_end_clean                                                  | include_once::/Users/cedric/Sites/f 463µs 35,5µs 463µs 3516µs 1            |
| ▶ envoyer_entetes                                                  | charger_langue 224µs 468µs 448µs 936µs 2                                   |
| php::count                                                         | spip_initialisation_suite 397µs 429µs 397µs 429µs 1                        |
| ▶ page_base_nrer                                                   | include_once::/Users/cedric/Sites/f 387µs 7499µs 387µs 7499µs 1            |
| ▶ pipeline                                                         | public_stats_dist 376µs 1709µs 376µs 1709µs 1                              |
| propricount                                                        | include::/Users/cedric/Sites/fraich 349µs 349µs 349µs 349µs 1              |
| charger_ronction                                                   | php::gzdeflate 295µs 295µs 295µs 1                                         |
| public_stats_dist                                                  | admin_objet 290µs 11194µs 290µs 11194µs 1                                  |
| php:::time<br>php:::trate                                          | declarer_interfaces 284µs 1204µs 284µs 1204µs 1                            |
| pripstrstr                                                         | php::mysql_connect 272µs 272µs 272µs 1                                     |
|                                                                    | php::file_get_contents 24µs 24µs 245µs 245µs 10                            |
|                                                                    |                                                                            |
|                                                                    | encoder_contexte_ajax 240µs 2824µs 240µs 2824µs 1                          |
|                                                                    | surligner_mots 236µs 263µs 263µs 1                                         |
|                                                                    | execute_pipeline_declarer_tables_p 230µs 301µs 230µs 1                     |
|                                                                    | affiche_boutons_admin 226µs 59370µs 226µs 59370µs 1                        |
|                                                                    | spip_log 218µs 507µs 218µs 507µs 1                                         |

## Outil peu convivial

- Car il est nécessaire de
  - Modifier php.ini mettre en route/arrêter le profilage
  - Jouer un scenario qui alimente les logs
  - Depouiller off line avec un outil
  - Une page SPIP peut lancer plusieurs hits apache (cron, css ou js en skel...), qui génèrent autant de fichier de log. Il est pénible de retrouver le hit principal et de ne pas se mélanger
- Le profiler Zend intégré au Zend Studio est beaucoup plus facile d'utilisation, mais sans donner d'infos supplémentaires in fine
- Outil a utiliser ponctuellement, pour faire des campagnes d'optimisation de performance, mais pas au quotidien
- KCacheGrind semble beaucoup plus convivial que MacCallGrind (A confirmer par un test)

#### Analyser la couverture du code

carrément de la science fiction, là

(toujours avec XDEBUG)

#### Tester le code

- Avoir des jeux de tests pour une fonction permet de vérifier que la fonction continue à se comporter comme attendue
- Avoir des jeux de tests exhaustifs est souhaitable, mais laborieux
- Quelques tests c'est toujours mieux que rien...

#### Encore plus root ... direct en php

number line coverage([option])

 $\square$  option :

- XDEBUG\_CC\_UNUSED pour lister le code executable
- XDEBUG\_CC\_DEAD\_CODE pour analyser aussi le code qui ne peut pas être exécuté (branche morte)
- n xdebug\_stop\_code\_coverage()
- number description contract contract contra
  - Renvoie un tableau associatif avec pour chaque fichier inclus un sous tableau
    - N° de ligne => Nombre d'exécution

#### A exploiter

- Pour compléter les outils de tests
- par exemple (au hasard)
  - Utiliser des squelettes de la zone pour construire des jeux de tests, et vérifier que l'on a bien couvert tous les cas dans le compilateur
  - Calculer des pages publiques et s'assurer que le service de page couvre toutes les fonctions de ecrire/public/
- Surtout un outil qui peut être utile pour construire des tests, donc

#### Exemple

#### Example:

```
<?php
    xdebug_start_code_coverage();
    function a($a) {
        echo $a * 2.5;
    }
    function b($count) {
        for ($i = 0; $i < $count; $i++) {</pre>
            a($i + 0.17);
        }
    }
    b(6);
    b(10);
    var_dump(xdebug_get_code_coverage());
?>
```

#### Exemple (suite)

#### Returns:

#### array

'/home/httpd/html/test/xdebug/docs/xdebug\_get\_code\_coverage.php' =>

#### array

| 5 => int 1                  |
|-----------------------------|
| 6 => int 1                  |
| 7 => int 1                  |
| 9 => int 1                  |
| $10 \Rightarrow int 1$      |
| $11 \Rightarrow int 1$      |
| $12 \implies \text{int } 1$ |
| $13 \Rightarrow int 1$      |
| 15 => int 1                 |
| 16 => int 1                 |
| 18 => int 1                 |